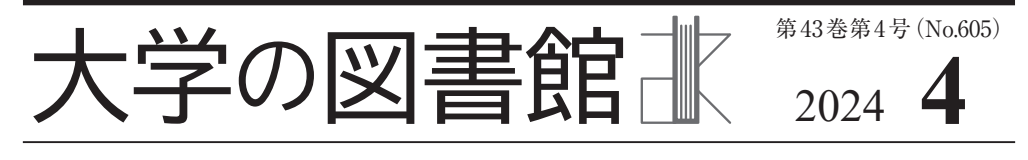

<u>`````````</u> 目 次

| 新しいアプリや機能                           | 楫   | 幸子 | ••• | 47 |
|-------------------------------------|-----|----|-----|----|
| 特集:OpenRefine                       |     |    |     |    |
| 特集:『Open Refine』編集にあたって             | 野間口 | 真裕 | ••• | 48 |
| OpenRefine 活用事例 WebAPI で取得した情報を加工する | 伊東  | 洋輔 | ••• | 53 |
| OpenRefine を図書館業務で使ってみて             | 松野  | 高徳 | ••• | 54 |
| 複数著者のリポジトリ登録に便利な OpenRefine         | 楫   | 幸子 | ••• | 57 |
| データスキル勉強会へのお誘い                      | 田辺  | 浩介 | ••• | 60 |
| 大学図書館研究会関西3地域グループ合同例会               |     |    |     |    |
| 「ネットで探せない『書誌の書誌』の書籍化の裏話」開催報告        | 山上  | 朋宏 | ••• | 61 |
| 議事要録                                |     |    | ••  | 62 |
| 組織通信                                |     |    | ••  | 62 |

### 新しいアプリや機能

楫 幸子

今号の特集でOpenRefineの活用例を紹介し ました。とても便利なアプリです。

これまでも作業を効率化してくれる画期的な アプリや機能が色々ありました。しかし次から 次へと出現する新技術を使いこなせているかと いうと、否です。

業務に必須と思われるExcelに関してもせい ぜいマクロの記録を活用する程度で、その登録 したマクロですら、日が経つにつれて前提条件 や中身の作業を忘れていて、エラーが出たとき に対応できなかったりします。関数が多用され た表は、仕事を引き継いだときに問題になりが ちです。

今回OpenRefineという新しいアプリを使っ てみたのですが、複数の著者をいとも簡単に各 カラム(列)に分割してくれました。リポジト リの一括登録において大いに役立つアプリで す。ただ、何年か後のことを考えたとき、有料 化や更新停止などもありこのアプリが変わらず に使用できるとは限りません。その場合、ここ をクリックしてこれを選択してという作業手順 だけのマニュアルでは不十分です。作業の前提 条件や目的などもきちんと文章化する必要があ りそうです。それらの記録があれば、次の担当 者はその時の新しいアプリで対応するかもしれ ませんし、もしくはChatGPTに聞いてみるか もしれません。

コンピュータ関連の技術やサービスは変化が 激しく、せっかくの自動化や効率化も他の人へ 引き継げるのか不安を覚えることがあります。 しかし、これまで苦労していた作業が驚くほど 一瞬で完了することもあります。これからも手 に負えないと思いつつ、色々と試していけたら と思います。

最後に、学術基盤整備研究グループではこの OpenRefineなどデータスキル勉強会をオンラ インにておこなっています。ぜひみなさまのご 参加をお待ちしています。

(かじ・さちこ/安田女子大学図書館)

# 特集:OpenRefine

本特集では当グループが行っているデータスキル勉強会で教材としておりました「Library Carpentry」ならびに第54回全国大会第6分科会「データクレンジングのはじめ方」で実習い たしましたソフトウェア「OpenRefine」の活用事例を紹介いただきました。

図書館が扱う多様なメタデータ整備の一助となりますと幸いです。

(特集企画担当:学術基盤整備研究グループ)

## 特集:『Open Refine』 編集にあたって

野間口 真裕

Open Refineは、データのクリーニングや 変換、分析に優れたツールです。海外の図書 館コミュニティではしばしば使用されていま す。しかし、日本では機能や使い方はまだ十 分に知られていません。この特集号では、 Open Refineの基本的な操作方法や勉強方法 やTips、実践例を紹介します。これからメ タデータを扱う図書館職員にとって、Open Refineは強力なツールとなるでしょう。ぜひ、 この号から、Open Refineの魅力に触れてみ てください。

Open RefineはFreebaseGridworksという 名前でMetawebという会社が開発していま した。2010年にGoogle, Inc.がMetawebを買 収し、FreeGridworksをGoogle Refineと改 名しました。しかし、2012年にGoogle は Google Refineのサポートを終了し、オープ ンソースコミュニティに引き継がれました。 それ以降、Open Refineという名前となって います。

URL: https://googleblog.blogspot.com/2010/ 07/deeper-understanding-with-metaweb.html

OpenRefine はBSD ライセンスによるフ

リーのツールです。最新版はWebに公開さ れており、OpenRefineのページからダウン ロードできます。

Googleの検索結果などからOpenRefineの ページにいってみましょう。英語ですが、ダ ウンロードやマニュアルはこちらから情報を 得ることができます。

URL : https://openrefine.org/

トップページの水色のボタン(Download) から Download OpenRefine のページに移動 します。その後、水色のボタン(Download OpenRefine 3.7.9 for Windows)をクリック してダウンロードします。すると圧縮された zipファイルがダウンロードされますので、 ダウンロードされたファイル上で右クリック してすべて展開を選択します。指定された場 所に解凍して展開されます。openrefine.exe をクリックしたら OpenRefine がブラウザで 開きます。

OpenRefineの主な特徴はファセットを使 用した大規模なデータセットのフィルター処 理、ヒューリスティック(発見的手法)によ るクラスタリング、図書館や学術機関が整備 したデータベースとの照合作業(名寄せ)、 バージョンの操作履歴を使用した元に戻して のやり直し、自分のマシン上でのクリーニン グ作業があげられます。フィルター処理は OPACやディスカバリーサービスで実装され ているような機能フィルターをすぐに使用で き、著者や出版者などのファセットを確認で きます。また、スペースやカンマ、氏名の並 び順が異なる著者名などをクラスタリングし たりすることできます。

openrefine.exe をクリックしたら黒い画面 が開いて 08:50:32.164 [refine server] Starting Server bound to '127.0.0.1:3333' (Oms) 08:50:32.232 [refine server] Initializing context: '/' from 'C:¥Users¥xxxx¥openrefine-3.7.9¥webapp' (68ms) 08:50:33.573 [refine] Starting OpenRefine 3.7.9 [d6cd9e2]... (1341ms) 08:50:33.573 [refine] initializing FileProjectManager with dir (Oms) 08:50:33.573 [refine] C:¥Users¥xxxx¥AppData¥Roaming¥OpenRefine (0ms)08:50:38.931 [refine] POST /command/core/load-language (5358ms) 08:50:38.962 [refine] GET /command/core/get-preference (31ms)

08:50:38.978 [refine] POST /command/core/load-language (16ms) 08:50:38.994 [refine] POST /command/core/load-language (16ms) 08:50:38.994 [command] Language file [pc-axis:translation-ja.json] not found (0ms)08:50:38.994 [refine] POST /command/core/load-language (Oms) 08:50:39.136 [refine] GET /command/core/get-importingconfiguration (142ms) 08:50:39.152 [refine] GET /command/core/get-all-project-tags (16ms) 08:50:39.167 [refine] GET /command/core/get-all-project-metadata (15ms) 08:50:39.341 [refine] GET /command/core/get-csrf-token (174ms) 08:50:39.356 [refine] GET /command/core/get-languages (15ms) 08:50:39.408 [refine] GET /command/core/get-version (52ms) 08:50:39.499 [refine] GET /command/database/saved-connection (91ms)

| penRefine         | 83  | #なデータを処理するためのパ                                                                                                    | ワーツール                                         |                                 |                                        |                          |                                    |            |          |                                                        |                                                              |  |
|-------------------|-----|----------------------------------------------------------------------------------------------------|-----------------------------------------------|---------------------------------|----------------------------------------|--------------------------|------------------------------------|------------|----------|--------------------------------------------------------|--------------------------------------------------------------|--|
| ロジェクト             | 4.1 | 最初からやり直す 解析2                                                                                                    | <b>ナ</b> ブションを2                               | DE .                            |                                        |                          | 名 doaj article sample csv          | 90         | -        |                                                        | プロジェクトを作成。                                                   |  |
| ロジェクト             |     | Title                                                                                                    | Authors                                       |                                 | DOI                                    | URL                      |                                    | Date       | Language | Subjects                                               |                                                              |  |
| ェクトをインボ           | 1.  | The Fisher<br>Thermodynamics of<br>Quasi-Probabilities                                                                                          | Flavia Pennir<br>Plastino                     | nijAngelo                       | 10.3390/e17127853                      | https://doaj.org/article | a/b75e8d5cca3H46cbbd63e91be5b32412 | 01/11/2015 | English  | Fisher information(quasi-p<br>999 Science)Q            | robabilities)complementarity                                 |  |
| :                 | 2.  | Aflatoxin Contamination<br>of the Milk Supply: A<br>Pakistan Perspective                                                                        | Naveed Asla<br>Wynn                           | n Peter C.                      | 10.3390/agriculture5041172             | https://doaj.org/article | e/0edc5af6672641c0bd45608812a34f9e | 01/11/2015 | English  | aflatoxinsjAFM1jAFB1jmil<br>carcinoma(Agriculture (Ge  | k marketing chains(hepatooe<br>meral) \$1-972(Agriculture \$ |  |
|                   | 3.  | Metagenomic Analysis of<br>Upwelling-Affected<br>Brazilian Coastal<br>Seawater Reveals<br>Sequence Domains of<br>Type I PKS and Modular<br>NRPS | Rafael R. C.<br>Cuadrat/Julia<br>Cury/Alberto | no C.<br>M. R. Dávila           | 10.3390/jms161226101                   | https://doaj.org/article | a1396469f75a0442382b84ba4f50007ee  | 01/11/2015 | English  | PKSINRPSImetagenomic<br>environment[Chemistry]Q        | s(envirormental genomics)u;<br>D1-999(Science(Q              |  |
|                   | 4.  | Synthesis and Reactivity<br>of a Cerium(III)<br>Scorpionate Complex<br>Containing a Redox Non-<br>Innocent 2.2*Bipyridine                       | Fabrizio Ortu<br>Zhu(Marie-Er<br>Boulon(Davio | (Hao<br>mmanuelle<br>I P. Mills | 10.3390/inorganics3040634              | https://doaj.org/article | n95606ed30deb4643b0667e6308ad15d3  | 01/11/2015 | EN       | lanthanide(cerium(scorpio<br>innocent)inorganic chemis | nateļtris(pyrazolyf)boratejrad<br>dryfQD146-197              |  |
|                   | 4   | linted                                                                                                    |                                               |                                 |                                        |                          |                                    |            |          |                                                        | •                                                            |  |
|                   |     | データの解析形式                                                                                                    |                                               | 文字コード                           | UTF-8                                  |                          |                                    |            |          |                                                        | プレビューを更新                                                     |  |
|                   |     | 文字区切りテキスト(CSV/                                                                                                    | TSV)                                          |                                 |                                        |                          |                                    |            |          | 0                                                      | BBJDCI-040                                                   |  |
|                   | 4   | 行単位のテキスト                                                                                                    |                                               | カラムの臣                           | 切り文字<br>(初り) (cm)                      |                          | □先頭を無視 0 行分                        | (先頭から)     |          | セルを<br>文字か                                             | 解析<br>ら数字                                                    |  |
|                   |     | 固定長テキスト                                                                                                    |                                               | 097 (1                          | SV)                                    |                          | ●カラム名として 1 行分                      |            |          | ■ 空白行                                                  | も保存                                                          |  |
|                   |     | PC-Axis text files                                                                                                    |                                               | ()カスタ/                          | λ,                                     |                          | MRR                                |            |          | ⊠nuit≿t                                                | ,て空白セルを保存                                                    |  |
| -<br>             |     | JSONファイル                                                                                                    |                                               |                                 |                                        |                          | () ひつひる (カンマ区切り)                   |            |          | 0.774                                                  | ルのソース                                                        |  |
| The second second |     | MARCファイル                                                                                                    | □ □ □ □ □ □ □ □ □ □ □ □ □ □ □ □ □ □ □         |                                 | 00000000000000000000000000000000000000 |                          |                                    |            |          | ロアーカイブファイルの保存                                          |                                                              |  |
| 設定                |     | JSON-LDファイル                                                                                                    |                                               | 特殊文字に                           | パックスラッシュでエスケー                          | プしてください                  | □ 先頭データを破 0 行分<br>室                |            |          |                                                        |                                                              |  |
| About             |     | RDF/N3ファイル                                                                                                    |                                               |                                 |                                        |                          | □最大読み込み行 0 行分<br>約                 |            |          |                                                        |                                                              |  |

図: OpenRefineの解析結果画面

といった画面が現れます。これはJavaがOpen Refineのアプリケーションを起動しています ので、画面の遷移を見ながら少し待ってくだ さい。すると既定のブラウザが開いて、ダイ ヤモンドのアイコンのOpenRefineの画面が 開きます。URL欄は127.0.0.1:3333になります。

OpenRefineのロゴの下にメニューがCreate project、Open project、Import Projectと並 んで、Language settingsがあります。こちら をクリックして、Select preferred language から日本語を選ぶと、Change languageのボ タンで表示言語を変更できます。

データ形式としては TSV, CSV, \*SV, Excel (.xls and .xlsx), JSON, XML, RDF as XML, and Google Data documents をサポートして います。テキスト形式の大規模データであれ ば、パソコンの能力次第で大量に読み込むこ とができます。Create project (新規プロジェ クト) からはじめます。

データをアップロードするとOpenRefine がデータ解析します。規則的なデータであれ ば、ほぼスムーズに変換されますが、特殊文 字など不規則なデータが含まれる場合はデー タの前処理が必要かもしれませんし、先頭行 や空白文字を削除するだけで、規則的なデー タになるかもしれません。

真ん中に表示されている白と灰色のストラ イプの表が解析結果のプレビュー画面ですの でうまく表示されたら、Project name(名前) を記入してCreate project (プロジェクトを 作成)します。

ここからのデータ処理は自分の用意した データ次第ですので、それは事例紹介の他稿 をみていただくとして、当グループが確認し ている勉強法をお伝えします。 大学図書館研究会第54回全国大会第6分科 会にて「データクレンジングのはじめ方」と いう題名で前田朗様に講師をしていただき、 OpenRefineを実習しました。当日の発表資 料2.実習 OpenRefineの使い方\_縦長.pdfに 詳しく掲載いただいています。

URL: https://sites.google.com/site/science infra/全国大会分科会/第54回全国大会第6 分科会?authuser=0

また、国立情報学研究所大学図書館員のた めのIT総合研修にて「2023年度 テーマ: WebAPIを使ったデータの入手とその整備」 が開催されました。図書館Web APIのため のOpenRefine活用法(2)に詳しく、事例が 紹介されています。

URL : https://contents.nii.ac.jp/hrd/it/2023/ result

図書館および情報関連のコミュニティ内で ソフトウェアとデータのスキルを構築するこ と に 重 点 を 置 い た 学 習 教 材 Library Carpentry の OpenRefine のレッスンで説明 文章を確認することができます。英語ですが、 左メニューのSee all in one pageで1ページ にして、ブラウザの機能で日本語に翻訳して いただいたら雰囲気をつかむことができます ので参考にご利用ください。

URL : https://librarycarpentry.org/lc-openrefine/

最後に会員の松野氏にOpenRefineの機能 一覧を作成いただきましたので、CheetSheet として、ご紹介いたします。また、このあと のページにて、伊東氏、松野氏、楫氏に事例 を紹介いただきました。ぜひご自身の職場で もお試しください。データのクリーニング、 解析に役立ちますと幸いです。

(のまぐち・まさひろ/京都大学附属図書館)

# 付録:OpenRefine機能一覧

| <全体>                                                  |
|-------------------------------------------------------|
| Transform:変換                                          |
| Edit all colmns:全カラム編集                                |
| Trim leading and trailing whitespace:先頭と末尾の空白を削除      |
| Collapse consecutive whitespace:連続した空白を縮める            |
| Unescape HTML entities:HTMLをアンエスケープ                   |
| Replace smart quotes with ASCII:スマート引用符置換             |
| To titlecase:語頭だけ大文字に                                 |
| To uppercase:大文字に                                     |
| To lowercase:小文字に                                     |
| To number:数値に                                         |
| To date:日付に                                           |
| To text:文字列に                                          |
| To null: セルを null に                                   |
| To empty string: セルを空白に                               |
| Facet:ファセット                                           |
| Facet by star:星ファセット                                  |
| Facet by flag:旗ファセット                                  |
| Facet by blank(null or empty string):空白ファセット (null/空) |
| Blank values per column:カラムの空白値                       |
| Blnak records per column:カラムの空白レコード                   |
| Non-Blank values per column:カラムの非空白値                  |
| Nonpblank records per column:カラムの非空白レコード              |
| Edit rows:行を編集                                        |
| Star rows:星を付ける                                       |
| Unstar rows:星を外す                                      |
| Flag rows:旗を立てる                                       |
| unflag rows:旗を外す                                      |
| Remove matching rows:マッチした行を削除                        |
| Edit columns:カラムを編集                                   |
| Reorder/remove columns:カラムの並べ替え・削除                    |
| Full down:下方向の空白を埋める                                  |
| Blank down:下方向に空白にする                                  |
| View:ビュー                                              |
| collapse all columns:すべてのカラムをたたむ                      |
| Expand all columns:すべてのカラムを開く                         |
| Show/Hide null alues in fells:null値を表示/非表示            |
| <個別項目>                                                |
| facet:ファセット                                           |
| Text facet:文字列ファセット                                   |
| Numeric facet:数値ファセット                                 |
| Timeline facet:タイムラインファセット                            |
| Scatterplot facet:散布図ファセット                            |
| Custom text facet:カスタム文字列ファセット                        |
| Custom numeric facet:カスタム数値ファセット                      |
| Customized facets:カスタムファセット                           |
| Word facet:単語ファセット                                    |

| Dunlicates facet : 重複ファヤット                                                                                                    |
|----------------------------------------------------------------------------------------------------|
| Numeric log facet: 対数ファナット                                                                                                    |
| Lhounded numeric log facet: 対数ファセット (1以上を強制)                                                                                                    |
| Toxt length facet · 立字物ファセット                                                                                                    |
| Log of toxt length facet · 文字数対数ファセット                                                                                                    |
| Log of text length facet · 文字 気が気 アアビアド                                                                                                    |
| Exact he amon' I Take well                                                                                                    |
| Facet by error . 19-77-294                                                                                                    |
| Facet by null・nll ノアセット                                                                                                    |
| Facet by empty string、空の文子列ファセット                                                                                                    |
| Facet by blank(null or empty string)・空日ファセット (null/空)                                                                                                    |
| lext niter · 义子列ノイルタ                                                                                                    |
| Edit cells: セル編集                                                                                                    |
| Transotrm: 変換                                                                                                    |
| Common Trsansforms: よく使う変換                                                                                                    |
| Trim leading and trailing whitespace                                                                                                    |
| Collapse consecutive whitespace                                                                                                    |
| Unescspe HTML entitiles                                                                                                    |
| Replace smart quotes with ASCII:スマート引用符置換                                                                                                    |
| To titlecase: 語頭だけ大文字に                                                                                                    |
| To uppercase:大文字に                                                                                                    |
| To lowercase:小文字に                                                                                                    |
| To number:数値に                                                                                                    |
| To date:日付に                                                                                                    |
| To Text:文字列に                                                                                                    |
| To nll:セルを null に                                                                                                    |
| To empty string:セルを空白に                                                                                                    |
| Full down:下方向の空白を埋める                                                                                                    |
| Blankdown:下方向に空白にする                                                                                                    |
| Split multi-valued cells:多値のセルを分割                                                                                                    |
| <br>Join multi-valued cells:多値のセルを結合                                                                                                    |
| Cluster and Edit: クラスタと編集                                                                                                    |
| Replace: 置換                                                                                                    |
| Edit column:カラム編集                                                                                                    |
| Split into servarl columns:複数のカラムに分割                                                                                                    |
| Loin columns :カラムの結合                                                                                                    |
| Add column based on this column このカラムに基づいてカラムを追加                                                                                                    |
| Add column by fetching URLs : URLでカラムを追加                                                                                                    |
| Add columns from reconciled values : 昭合値からカラムを作る                                                                                                    |
| Rename this column : カラム名を亦再する                                                                                                    |
| Remarke this column: アノラムを取り除く                                                                                                    |
| Move column to beginning: 生殖にカラムを移動                                                                                                    |
| Move column to end · 末尾にカラ人を移動                                                                                                    |
| Move column loft・ エビカラムを投動                                                                                                    |
| Nove column right・エビルノムで登場                                                                                                    |
| WOVE COLUMN FIght・ロレルフムを移動<br>Transpage・行動転置                                                                                                    |
| 1 Fanspose ・11 列取但.<br>There are a company solution into a company into a company |
| 1 ranspose cells across columns into rows…・列を打に転直(執持ら化)…                                                                                                    |
| I ranspose cells in rows into columns: 行を列に転置(等間隔で積待ち化)                                                                                                    |
| Columnize by key/value columns: 行を列に転置(値に応じた横持ち化)                                                                                                    |

| Sort: ソート                                              |  |  |  |  |  |
|--------------------------------------------------------|--|--|--|--|--|
| View: ビュー                                              |  |  |  |  |  |
| Collapse the column:カラムをたたむ                            |  |  |  |  |  |
| Collapse all other columns:これ以外のカラムをたたむ                |  |  |  |  |  |
| Collapse all columns to left:左側をすべてたたむ                 |  |  |  |  |  |
| Collapse all columns to right:右側をすべてたたむ                |  |  |  |  |  |
| Expnad all columns:すべてのカラムを開く                          |  |  |  |  |  |
| Expand all columns to the left:カラムを左側に展開               |  |  |  |  |  |
| Expand all columns to the right:カラムを右側に展開              |  |  |  |  |  |
| Reconcile: 照合(名寄せ)                                     |  |  |  |  |  |
| Staret reconciling:照合開始(reconcile)                     |  |  |  |  |  |
| Facets:ファセット                                           |  |  |  |  |  |
| by Judgment:照合判断 (judgement)                           |  |  |  |  |  |
| Judgment action type:判断アクション                           |  |  |  |  |  |
| Judgment action timestamp:判断履歴                         |  |  |  |  |  |
| Best candidate's score:最良候補のスコア                        |  |  |  |  |  |
| Best candidate's type match:最良候補の型のマッチ                 |  |  |  |  |  |
| Best candidate's name match:最良候補の名前のマッチ                |  |  |  |  |  |
| Best candidate's name edit distance:最良候補の名前の編集距離       |  |  |  |  |  |
| Best candidate's name word similarity:最良候補の名前の単語類似比率   |  |  |  |  |  |
| Best candidate's types:最良候補型                           |  |  |  |  |  |
| Match each cell to its best candidatae:最良候補と各セルをマッチさせる |  |  |  |  |  |
| Create a new item for each cell:各セルから新しい項目を作成          |  |  |  |  |  |
| Create one new item for similar cells: 同内容のセルの新しい項目を作成 |  |  |  |  |  |
| Match all filtered cells to: 選択したセルとマッチさせる対象は          |  |  |  |  |  |
| Discazrd reconciliation judgments:照合判断を捨てる             |  |  |  |  |  |
| Clear reconciliation data:照合データをクリア                    |  |  |  |  |  |
| Copy reconciliation data:照合データをコピー                     |  |  |  |  |  |
| Use Values as identifiers:値を識別子として使用                   |  |  |  |  |  |
| Add Entity identifiers column:項目識別カラムを追加               |  |  |  |  |  |

OpenRefine 活用事例 WebAPI で取得した情報を加工する

伊東 洋輔

#### OpenRefine を使い始めたきっかけ

筆者は機関リポジトリの運用という、デジ タルと大いに関わる業務を主担当としている こともあり、DX化・効率化に比較的近い環 境で働いている。現在、特に作業量が多い業 務として、科研成果報告書に記載された成果 物の集計がある。これの手順は、報告書の PDFファイル上のテキストデータの必要箇 所をExcelに転記するというもので、要する にマウスの操作を主としたコピペ作業の繰り 返しである。この非効率な状況を打開したの がOpenRefineである。

### OpenRefineの導入

科研報告書に記載された内容は、科学研究 費助成事業費データベースKAKENでデジタ ル化されており、WebAPIを利用することで データを取得可能である。しかし、WebAPI によって得られるデータの形式はxmlやjson といった、専門的なスキルや環境が無いと利 用が難しいものである。似た用途で使われる ものとしてはcsvがあるが、これはxmlや

jsonに比べると柔軟性に乏しい一方、Excel にインポートするだけで容易に人間が理解し やすい形式に整えられるという利点がある。 OpenRefineは、「人間が理解しやすい形式」 にデータを加工することを得意とするツール で、csvのみならずxmlやjsonまで簡単な操 作で表形式に加工することができる。

なお、WebAPIで得られる生データは対象 物に関する情報の全てが出力されるため、例 えばKAKENの場合、特定の課題番号の情報 を出力すると報告書に記載されている内容を 全て得られる。この場合、業務として必要な のは成果「論文」であっても、学会発表等、 媒体の異なる成果や、研究報告そのものや研 究者のプロフィールといった情報も一律に取 得される。OpenRefineではこれにもある程 度対応可能で、取り込んだデータの特定の階 層のみを表として整形することが可能となっ ている。これによって、取得した生データか ら論文の情報が記載されている部分のみを表 にすることも出来る。

#### 得られた効果

OpenRefineの導入によって、当初期待さ れた通り報告書に記載された情報をExcelに 転記する作業に要する時間は大幅に短縮され た。これまでのPDFからコピペする作業の 場合、報告者が記載した成果の件数によって 一報告書あたりにかかる時間が大きく異なる ため作業時間の見通しを立てることが不可能 だったが、一連の操作で報告書に記載された 全ての情報を取り込むことができ、作業時間 を報告書の数から予測することができるよう になる。

このように、「報告書の内容をExcelで表 にする」ことは大いに効率化されたものの、 内容の精査については依然として課題が残 る。何故なら、報告書に記載された内容が完 全でなかったり誤っていることもあるため、 それらの確認はこれまで通り人力で行なう必 要がある。

### おわりに

筆者の業務においてOpenRefineを導入し て1年目ではあるが、業務の時短について大 きな効果を得られている。把握しきれていな い機能や、KAKEN以外のデータベースとの 連携(CrossRefやCiNii Researchから正確な 論文情報を取得するなど)による効率化の余 地が残されている。

また、OpenRefine そのものは直接業務効 率化には繋がらず、本学ではWebAPIによ るKAKENからの情報取得という前提がある ように、xmlやjsonの、活用できれば便利だ が利用方法が分からないというデータを見つ けることが先になる。また、csvはExcelで 直接加工しやすいデータ形式ではあるが、稀 にExcelへインポートするとレイアウトが崩 れてしまう記述になっているものもある。そ のようなものもOpenRefine に取り込むと、 崩れず展開できることがあるので、覚えてい て損はないツールだと思われる。

(いとう・ようすけ/信州大学附属図書館)

## OpenRefine を図書館業務で 使ってみて

#### 松野 高徳

#### 1. はじめに

利用している学校図書館システムにある書 誌データは、CSV形式のデータで出力がで きることから、出力したCSVファイルを OpenRefineに取り込むことができた。図書 館システムに格納されている書誌データの件 数は、5万件弱で、その内の約1万件は除籍 した書誌データである。

今回、除籍していない約4万件の書誌デー タについて、OpenRefineを利用しどのよう なものであるかを把握してみた(全国学校図 書館協議会の全国学校図書館調査2023年(悉 皆調査でなくサンプリング調査)では、高校 図書館の平均蔵書冊数は26,534冊とのこと で、OpenRefineで操作するには手頃のデー タ件数なのかもしれない。)。結論は、オリジ ナル入力したデータにかなり乱雑なデータ (後述)があった。

利用している図書館システムには、OPAC 機能がないので、カーリル学校図書館支援プ ログラムを利用して簡易OPACを提供してい る。生徒たちが目にすることになる書誌デー タに乱雑なデータがあっては不都合なので、 データクレンジングで整った書誌データに整 備できたらと、作業を進めてみた。

#### 2. 書誌データの傾向把握

OpenRefineでデータを取込み、その後に 「プロジェクトを作成」を選択すると、デー タクレンジングを始める準備が整う。この段 階で、表示がレコードになっているので行 モードに変更することをお勧めする。この表 示のレコードモードから行モードに変更をす ることに気づくまで、取込んだデータ件数と 元のデータの件数が一致しないので、正しく 取り込まれていないと考え、何度もデータの 取り込みを繰り返し、無駄な時間を費やした。

取込んだデータは、「文字列ファセット」 を使うことで、データのパターンやトレンド が把握できる。OpenRefineのダイヤモンド のロゴはそこから来ているとのこと(ここで 使っている「ファセット」の語義をわかりや すく説明するのは至難かもしれない。)。

現在の目録作業は、TRC MARCを利用していて、何時から利用しているかを調べてみた。取込んだレコード項目にTRCMARCNOと受入日があったので、この2項目を使い、TRCMARCNO列に空白ファセットを適用しfalse(TRC MARCの番号を有するデータを抽出)を選択、その後で受入日の列に文字列

#### 2024. 4 大学の図書館 55

ファセットを適用する。その結果、受入日ご とのTRCMARCNOを有するレコード件数が 左側に受入日順に整列されて表示される。表 示結果を見ると、TRC MARCの番号を有す る最初の図書は、2016年6月2日であった。(現 在の目録作成は、TRCのTOOL-iSを使用し ている。)」

文字列ファセットでTRC MARCの番号を 有するレコードを選択し、文字列ファセット を出版社、出版年、判型、頁数の各項目を適 用すると、データに乱雑さはなく綺麗なデー タが表示され、データクレンジングの必要性 を認めなかった。他方、文字列ファセットで TRC MARCの番号を有しないレコードを選 択し、文字列ファセットを出版社、出版年、 判型、頁数の各項目を適用すると、次のとお り乱雑なデータがあった。

- 出版社の文字列ファセット 英数字の半 角と全角の混在、漢字の誤変換、出版社 名が途中で省略されて欠損等。
- 出版年の文字列ファセット 4桁でなく 2桁や3桁の数字、叢書の巻号にあたる 数字の誤入力等。
- ③ 判型の文字列ファセット センチ等の単位記号が無い、数字の半角と全角の混在、本の大きさなのに「p」を有するデータ等。
- ④ 頁数の文字列ファセット 頁数の単位記 号「p」が無い、本の頁数なのに「cm」 を有するデータ等。※頁数のデータにつ いて、図書にローマ数字(例えば、「iv」 とか「xxv」)による頁の記載をアラビ ア数字で表記にしていることに気がつい た(TRC MARCも同様)。

元データを変更せずに文字列ファセットを 適用するのだけでなく、文字列を分割した結 果に基づき文字列ファセットを適用すること も可能である。例えば、叢書名のデータにつ いて、カラム→複数カラムに分割を選択し、 分割をする区切り文字を全角空白として、「分

割後のカラムを取り除く」のチェックを外し て処理すると、叢書名と巻号を分離する全角 空白の文字のないデータ(叢書名と巻号に区 切り記号が無く結合した状態)があった。

請求記号は、ローカル情報なので、オリジ ナル入力データもTRC MARC利用データも 同様で、次のように乱雑なデータがあった。

- ① 分類記号 分類番号を4桁目の基準に substringして文字列を分割、4桁目の データについて文字列ファセットを適用 すると、「.」以外の文字があり、その内 容は0類での頭の0の欠損(過去に EXCEL保存したファイルをアップロー ドした可能性がある。)や「.」の位置誤り、 登録番号の誤入力があった。
- ② 図書記号 半角カナと全角カナの混在、 誤入力によると思われるカナ以外の文字の誤入力があった。

#### 3. OpenRefineを操作して気づいたこと

CiNiiで検索してもOpenRefineに関する日 本語図書はヒットしない。学術基盤整備研究 グループで2023年夏頃から始めた読書会 (Introduction to OpenRefine https://library carpentry.org/lc-open-refine/01-introduction. html) や昨年9月の全国大会第6分科会で得 た情報で作業をしている。わからないときは、 OpenRefine user manual (https://openrefine. org/docs)を拾い読みしながら作業を進めて いる。このマニュアルをきちんと読めば書か れているのかもしれないが、操作をしていて 気がついたことは、次のとおり。

- OpenRefineは、shiftjisの文字コードのファ イルも読み込んでくれる。他方、OpenRefine のデータをエクスポートしたCSVファイ ルの文字コードはUTF8。利用している図 書館システムのデータの取り込みは、 shiftjis対応で、文字コードをUTF8から shiftjisに変更が必要になる。
- ・セルの幅を広げるには、「カラム編集→カ

ラム名を変更する」を選択し、カラム名に 適当な文字を追加することで追加した文字 数分の幅が広がる。ただし、空白だけ入れ てもカラム名の幅は変わらなかった。

 ・文字列データを数字に変換するには toNumber関数を利用する。データを数字 に変換すると、表示データの色が緑色に変 わった。

#### 4. おわりに

利用している図書館システムには、ローカ ルで作成した書誌データ(CSV形式)をアッ プロードして取り込む機能がある。この機能 を使いOpenRefineで修正した書誌データを アップロードし、図書館システムのデータと して修正を反映できる。

修正作業は、「edit」で修正内容を「同じ 内容の全セルに適用」とすることができるの で、同じ内容の修正であれば、図書館システ ムで1件ごとに修正するのと比べて、レコー ドを抽出する手間が省けるので修正作業を効 率よく進めることができる。レコードを修正 する際は、修正する前か後にOpenRefine左 端の全ての箇所列にある星マークを黄色に し、後で星ファセットの星マークの黄色を抽 出してエクスポートすれば修正結果のみの ファイルが作成できる。

ただ、乱雑なデータの多くは、オリジナル 入力したものにあり、各レコード項目に文字 列ファセットを適用した結果を眺めている と、著者名項目データに「著」や「編」の記 載がない、叢書名項目データにヨミがないも のが大量にあり、図書に記載されているとお りに叢書名が入力されていない、ISBN項目 で同一のISBNで書名が異なるというISBN の誤入力がある等の不具合が目についてしま う。これらの書誌情報の修正は、該当図書に よる確認が必要となるのでOpenRefineの利 用による修正は困難と思われる。

今回の作業では、規則性のある乱雑なデー

タであればOpenRefineを利用すれば効率的 に修正作業が可能であること、書誌データの 乱雑さの程度をレコード項目ごとに把握でき たこと、オリジナル入力した書誌データの整 備をすれば揃ったデータとなることを確認す ることができた。

(まつの・たかのり/多治見西高等学校)

# 複数著者のリポジトリ登録に 便利な OpenRefine

#### 楫 幸子

1. はじめに

学内学会誌をリポジトリに載せたいという 話が教員からあり、どのようなデータを用意 すればいいのかという問い合わせがあった。 すでにリポジトリには学位論文と大学紀要を 掲載していたが、その都度必要なデータを集 めていた。しかし今後はさまざまな紀要を掲 載する可能性もある。できるだけ一括登録が しやすい形式を検討した。

依頼するデータに必須としたのが、著者名 やキーワードなど複数入力が可能な項目に、 あらかじめ区切り記号を入力してもらうこと だ。最初はその記号によりExcelの区切り位 置機能を使う予定だった。しかしOpenRefine を使えばより簡単に作業ができそうだと思い 取り入れてみた。

これが最適な方法とは言えないが、提出さ れたリストの共著者が何人いるのか不明で、 どこまで列を増やせばいいのか試行錯誤した ことがある人はぜひ情報を共有したい。

#### 2. 依頼する紀要のメタデータ

本学のリポジトリはJAIRO Cloudを利用 している。提出された論文リストは、そのま まコピーして一括登録用のメタデータに流用 したいので、特に重視したのが以下の3点だ。 2024. 4 大学の図書館 57

- Excelファイルで、全てのセルの表示形 式が文字列になっている。
- 複数登録できる著者名やキーワードは区 切り記号パイプ(|)を使用する。
- ・ 著者名は姓、カンマ(,)、半角空白、名 前の形式で入力する。

見本として用意したExcelファイルは、初 めから表示形式を文字列とした。入力の注意 点をシートの1行目に記入し、例えば区切り 記号にパイプ())を使い、前後に空白を入 れないことなどを注記した。著者の書き方も ミドルネームを含めて説明した。言語設定も 可能なところは入力してもらったが、日本語 (ja)と英語(en)以外は言語名をそのまま 書いてもらうようにした。

2行目には見出しを入れた。この見出しは 一括登録で使われる見出し(内部キーやラベ ル)ではなく、一般に使われる語句にした。 3行目と4行目には入力例を入れて、日付な ども最初から「2024-04-01」の形式で入力し てもらった。

Excelシートは横に長くて全体像をつかめ ないため、入力する項目を説明した表もセッ トで提供した。

細かい入力規則を提示したので、本当にそ の通りに作業してもらえるか不安だったが、 提出されたリストはほぼ問題がなかった。著 者名もすべて規則通りに入力されていて大変 有難かった。ただ、ISSNの入力欄は、 PISSNとEISSNという見出しにしていたか らか空白だった。冊子と電子ジャーナルの ISSNという追加の説明が必要だろう。

#### 3. 一括登録用のメタデータ

JAIRO Cloudを利用する上で、WEKO2か らWEKO3にシステムが変わり一番とまどっ たのは、複数の著者名をひとつのセルにまと めて入力できないことだった。共著者がいる 場合、人数分の列を追加しなければならない。 しかも著者名に対応する言語の列を追加し

て、0から始まる見出しの数字も的確に増や す必要があった。最初の頃ひたすら手動で列 を挿入していたためか、よくサーバー内部エ ラーになっていた。

現在の本学における紀要論文を一括登録す る手順は以下のようになる。OpenRefineで のセルの分割と、見出しの連番設定について は後で詳しく説明する。

なお、本学では紀要論文を掲載順に登録し たいため、仮登録をおこなっている。記述は 省いたが、一度必要最低限のメタデータで仮 登録をおこない掲載順を整えてから以下の作 業を実施している。

- 紀要論文のメタデータファイルをエクス ポートしてExcelで開く。
- ② 提出されたデータからコピーする等、一 括登録用にメタデータを整えExcel形式 で保存する。その際、キーワードや著者 名など複数登録できる項目は、区切り記 号付きでそのままひとつのセルに入力し ておく。
- OpenRefineを使いセルを分割する。
- ④ Excel形式で出力して、増加した列の見 出しを作成する。
- ⑤ タブ区切りのメタデータファイルに変換して、一括登録をおこなう。
- ⑥ 登録したアイテムをエクスポートして、 キーワードや著者名の言語を追加する。

⑦ 再度メタデータの一括登録をおこなう。 エクスポートしてデータを追記後インポートする作業が何度もあるが、実際には本文ファイルの登録やDOIの自動採番などの作業と組み合わせておこなっている。

#### 4. OpenRefine にてセルを分割

複数の著者をセルごとに分割する作業は、 OpenRefineをインストールするだけで始め られる。アプリの表記は日本語へ変えること ができ、オフラインで利用できる。元のデー タに直接変更を加えずに作業可能だ。上記3②で保存した一括登録用のExcelファイルを 使用する。

### 4.1 データ解析

OpenRefineを開き、新規プロジェクトに てExcelファイルを選択すると、解析オプショ ンを設定する画面が表示される。後の見出し の操作のため、内部キーとラベルの行をカラ ム名として扱うとやりやすい。以下のように 設定する。

- ・ データの解析形式:Excelファイル
- ・ 先頭を無視:1行分
- ・ カラム名として解釈:2行分

設定後、画面の一番上の「名」の欄に名前 を付けて【プロジェクト作成】をクリックす る。複数シートも一気に読み込めるが、上記 の設定では2つめ以降のシートの最初の行に、 元の4行目5行目に入力されていた Required (必須)などが記載されているので注意する。

#### 4.2 複数のカラムに分割

見出しを見ながら複数のデータを入れた列 (カラム)を探して、以下の作業を繰り返す。

- 各見出しのプルダウンメニューから「カ ラムの編集」、「複数のカラムに分割…」 をクリックする。
- 「カラムの分割をするには」で「文字で 分割」を選択。
- ③ 区切り文字にパイプ())を入れて【OK】 とする。

この作業により、各行に最大何個データが 入力されているかを数えなくても、著者名や キーワードを複数のカラムに分割してくれ る。それぞれの言語設定は、一括登録をした 後に入力した方が自動で入力列を作成してく れるので手間が少ない。

### 4.3 出力

画面右上の出力ボタンから、Excel形式で プロジェクトをエクスポートできる。最初に 付けたプロジェクト名がそのままファイル名 となる。

エクスポートしたExcelファイルは、アイ テムタイプが記載されていた1行目が削除さ れ、2行目の内部キーと3行目のラベルがス ペースで連結されて見出し行になっている。 また、増設した列の見出しには「元の見出し (内部キーとラベル)」と1から始まる連番が 付けられている。

#### 5. Excelにて増設した見出しに連番をふる

元の一括登録用のメタデータに戻すために は、1行目を追加し、増設した列の見出しに 0から始まる連番をふる必要がある。本学で は以下の方法をとっているが、元のExcelファ イルへ増えた列のみを挿入する方法もある。

- 先頭に3行追加し、1行目に元のファイ ルからアイテムタイプをコピーする。
- ② 見出しをすべてコピーする。
- ③ 別のシートにて右クリック、「形式を選 択して貼り付け」を選び、行列を入れ替 えて張り付ける。
- ④ 見出しを「内部キー」と「ラベル」と「連
   番」に3分割する。データの区切り位置
   機能を使う。区切り文字としてスペース
   を選び、表示形式をすべて文字列とする。
- (5) 連番が付けられた見出しに対して、連番 マイナス1の数字を組み込む。
   (例) D17セルに「="キーワード["&B17-1&"].主題"」と設定すると、B17セルに 連番として1が入力されているので「キー ワード[0].主題」が表示される。
- ⑥ オートフィル機能で0からの連番に振り 直し、値のみを元の見出しに張り付ける。
- ⑦ 2列に分かれた見出しをコピーして、再び行列を入れ替えてデータが入っているシートの2行目3行目に張り付ける。項目のずれがないことを確認して、最初の見出しを削除する。
- ⑧ 必要なら増えた列の4行目5行目を設定

#### 2024. 4 大学の図書館 59

して、メタデータファイルを整える。

以上のように見出しを修正し、Excel形式 のメタデータからタブ区切りのファイルを作 成して一括登録をおこなう。

著者名やキーワードの言語は、登録したア イテムをエクスポートして作業する。一度登 録をすると自動的に各項目の子項目の列が作 成される。フィルターを使いながら言語を追 記して、ふたたび一括登録をおこなう。

#### 6. おわりに

以上のように、区切り記号さえ設定してお けばOpenRefineは自動的に最大数の列を増 やしてくれる。Excelの区切り位置機能より も非常に簡単である。しかし、この機能のた めだけにOpenRefineをインストールして使 い方を覚えるのは面倒だと思うかもしれな い。

他にもデメリットとして、セルを分割して から出力するExcelファイルに見出しの修正 が必要なこと、インポートやエクスポートを 繰り返す必要があること、日本語のマニュア ルが少ないことなどがあげられる。

それでもOpenRefineには、今回紹介でき なかったが豊富な機能がある。抄録のなかに 無意味な改行があったとしても、容易に削除 することができる。また名前や出版社名に表 記の揺れがあった場合でも抽出して修正する ことができる。知っておくとメタデータを扱 う際の強力な手助けとなるはずだ。

この特集を機にOpenRefineの活用例につ いて色々と情報交換ができればと思う。

> (かじ・さちこ/安田女子大学図書館) kaji-s@yasuda-u.ac.jp

## データスキル勉強会へのお誘い

#### 田辺浩介

大学図書館研究会の学術基盤整備研究グ ループでは、「目録とメタデータ」と「電子 リソース管理」を中心に学術基盤整備につい て広く研究しています。

- ・ 活動は基本的にオンライン
- 連絡や情報交換はチャットツールの Slackを使用
- Zoomによるオンライン読書会を月2回、
   日曜日の朝9:00 ~ 10:00に開催
- グループへの参加は大学図書館研究会の事務局組織担当まで

(https://www.daitoken.com/aboutus/contact. html)

図書館システムや機関リポジトリにおい て、書誌データはもちろんのこと、研究デー タの扱いまで求められる現代の大学図書館に おいて、情報技術の重要性が高まっているこ とは論を待たないと思われますが、では図書 館員はどのようにして、そこで求められる情 報技術を学べばよいのでしょうか。

情報技術を学ぶための教材は、インター ネット・書籍を問わず大量に流通しています (大学の機関リポジトリにも、プログラミン グや統計学の科目の教材が掲載されていま す)。しかし、これらの教材は当然ながら「図 書館員の業務でどのように使えるのか」とい う視点では制作されていないため、図書館で 働く私たちがこれらの教材を使って学習を始 めようとしても、なにから始めればよいのか、 どのように業務の役にたつのかのイメージが わかず、続けることが難しいのではないかと 思います。

そこで学術基盤整備研究グループでは2022 年より、図書館員向けの情報技術の教育活動 を行う非営利団体 "Library Carpentry" (https://librarycarpentry.org)の提供する 教材を用いて、オンライン勉強会を行ってい ます。 Library Carpentryの教材は、コマン ドラインツールの操作方法や正規表現といっ た基礎知識から、PythonやRなどのプログ ラミング言語、GitやOpenRefineなどのデー タ操作のためのツールの使い方などを、書誌 データのような図書館の業務でなじみのある 題材を用いて解説しています。これまでに本 勉強会では、シェルスクリプトや OpenRefineの教材を学んできました。2024 年4月より、新たにプログラミング言語 Pythonの教材を用いて、データの集計や可 視化の勉強会を始める予定です。みなさまの 参加をお待ちしています。

(たなべ・こうすけ/物質・材料研究機構)

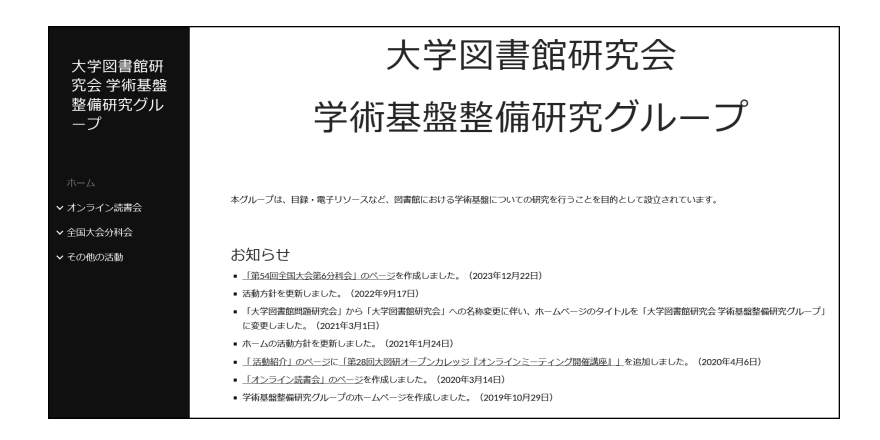

# 大学図書館研究会関西3地域グループ合同例会 「ネットで探せない『書誌の書誌』の 書籍化の裏話」開催報告

山上 朋宏

2024年1月27日(土)、関西3地域グルー プ合同例会「ネットで探せない『書誌の書誌』 の書籍化の裏話」が開催された。本合同例会 は毎年京都・大阪・兵庫の3つの地域グルー プが合同で催している行事であり、今回は京 都地域グループが企画・運営を担当し実施し た。

本合同例会の講師は2023年6月に刊行され た『探すツール:図書館、出版、メディア 書誌の書誌』の著者である伊藤民雄氏(実践 女子大学図書館)である。まず、本書につな がる慶應義塾大学大学院での研究、『インター ネットで文献探索』各年版(日本図書館協会) 等の執筆、データベース『図書館情報学文献 目録』(BIBLIS PLUS)の構築について説明 があった。

本書は2020年1月に『図書館情報学文献目 録』構築時の作業が契機になり、2021年の夏 に は Libraries Unlimited の『Reference Sources in the Humanities Series』のような 書誌の出版刊行を意識したそうである。2021 年11月には日本図書館協会へ出版を打診し、 2022年2月に出版が了承された。

執筆において苦労した点について伊藤氏は 書誌の現物確認と収集を挙げていた。日本の 書誌については勤務先の実践女子大学と近隣 の都立多摩図書館、日野市立図書館、府中市 立図書館で現物確認することができた。一方、 欧米の書誌の所蔵は自館では1割程度だった。 国内の所蔵は筑波大学と京都大学に集中して おり、それぞれ訪問して現物確認を行った。 アジアやロシアの書誌については購入代行 サービスで資料の収集を行った。代金を支 払ったのに届かなかった事例もあり、大変苦 労されたようである。また、調査の過程で Internet Archive、Google Books、HathiTrust に7~8割程度、電子化されていることが判 明し、10年前だと本書は執筆できなかった かもしれないとのことである。

続いて書誌項目と執筆について解説があっ た。項目については天野敬太郎「図書館学書 誌の書誌」(『図書館界』20(6)1969)の10項 目にほぼ合わせ①領域②言語③種別④期間⑤ 配列⑥点数⑦解題⑧索引⑨所蔵情報⑩短評を 選定した。これらの項目は各書誌の序文、凡 例、本文、後書きから抽出し、外国語書誌の 場合は汎用翻訳支援ツールPCOTを利用し てテキスト化と翻訳を行った。書誌によって は関係性や継続性(同一出版社による正統な 続編を、出版社・編者は異なるが序文などに 続編を明示するもの)にも注意を払っている。

今後の展開としては、日本の図書館情報学 の主要目録の空白期間を埋めることを目指し ていくとのことであった。具体的には、金沢 文圃閣との雑誌復刻プロジェクトの付録とし て戦前戦後学校・児童図書館関係文献目録を 発行予定であること、『図書館情報学文献目 録』の拡充を進めていくことが表明された。

「書誌の書誌」としての本書のユニークさ、 有用性はもちろん大学職員として勤務しなが ら研究・調査しまとめ上げる執筆過程の苦労 話や新しい発見は興味深く、参加者からのア ンケート結果も好評であった。

(やまがみ・ともひろ/

奈良女子大学学術情報センター)

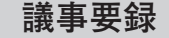

### 2023/2024年度 第6回常任委員会

- 日時:2024年3月20日(水祝)10:00-11:50 場所:Zoom 出席者(敬称略):
  - 吞海、赤澤、上村、有馬、小山、和知(以上, 常任委員)

#### 2023/2024年度 第3回全国委員会

- 日時:2024年3月24日(日)13:30-16:00 場所:Zoom
- 出席者(敬称略):

小林[北海道地域]、加藤[千葉地域]、下山[東 京地域]、中川[東海地域]、山上[京都地域]、 吉田[大阪地域]、徳田[兵庫地域]、諏訪[広 島地域]、柿原[九州地域]、楫[学術基盤整 備研究](以上,グループ推薦全国委員)、 呑海、赤澤、有馬、上村、北川、小山(以 上、常任委員)、 青山、磯本(以上、常任(特定)委員)

◆議事の詳細は以下からご覧ください。 https://www.daitoken.com/committee/

# 組織通信

1-3月分(2024/1/1-2024/3/31)(敬称略)

#### 〇入会

九州地域グループ
 玉岡 兼治
 北海道地域グループ
 松村 尚彦

#### 〇退会(2023/2024年度末, 2023/9/1以降)

**東京地域グループ** 清水 滋文 **東海地域グループ** 前田 勝典 **京都地域グループ** 上山 卓也 小林 倫道 (2022/2023末除籍者) **無所属** 杉山 潤子 伊藤 淳 田中 綾子

以上、現勢336名(2022/2023末除籍者除く)

## 大図研出版物アクセス方法変更のお知らせ

大学図書館研究会のデジタル化出版物ダウンロード情報は、会報『大学の図書館』2024 年1月号でも告知しましたように、2023年1月に送付したおはがきによる接続情報による 運用を継続しているところです。

この、はがきで情報をお送りする運用を、大学図書館研究会の新年度である2024年7月 以降、dtkMLを通じてお知らせする方法に変更しますのでお知らせします。

なお、現在の「おはがきによる接続情報」は、大学図書館研究会の本年度末である 2024年6月まで、その運用を継続します。

本件の詳細は、事務局からdtkMLに2024年4月6日にお送りしました、『《お知らせ》 デジタル化出版物ダウンロード情報の通知手段変更のご案内』という件名のメールをご覧 ください。

なお、お手元におはがきがない場合は、事務局組織担当 soshiki@daitoken.com までご 連絡をお願い申し上げます。折り返し、接続情報を記載したはがきを郵送します。

(大学図書館研究会事務局)

## 会員情報調査を実施します

2024年3月24日(日)に開催されました、2023/2024年度第3回全国委員会で、今年度中 に会員情報調査(悉皆調査)を実施することが審議のうえ、了承されました。

前回の会員情報調査は2019年5月に行いました。前回の会員情報調査で、会員情報が更 新され、事務局会務がしやすくなりました。今後も会務を安定して行うためには、定期的 な実施が必須であり、頻度は5年が妥当であると判断いたしました。

手段については前回を踏襲し、調査票を郵送し、回答はウェブフォームをメインとする 使用する予定です。

皆さまのご協力をよろしくお願い申し上げます。

(事務局組織担当)

ださい。

**大学の図書館 第43巻第4号(No.605)** 2024年4月25日(毎月25日発行) ISSN:0286-6854 編集・発行:大学図書館研究会 年間予約購読料:送料共6,000円

- □大学図書館研究会出版部(出版物購入・問い合わせ窓口) 〒 305-0033 茨城県つくば市東新井10-1-111 マザータンク気付 E-mail: shuppan@daitoken.com
- <出版物購入代金等振込先> 三菱 UFJ 銀行 越谷駅前支店 普通口座:1403054 大学図書館研究会出版部 □大学図書館研究会事務局
- 〒105-0013 東京都港区浜松町2-2-15 浜松町ダイヤビル2F E-mail:dtk\_office@daitoken.com

<会費振込先> ゆうちょ銀行 振替口座:00190-2-79769 大学図書館研究会

大学図書館研究会第55回全国大会のご案内 第55回全国大会が、以下の日程と内容で開催予定です。詳細については、今後、大会 Webサイト等で随時ご案内していきます。 全国大会は大図研の中心となる活動です。ついては、会員各位のご参加はもとより、皆 様の廻りで大図研の活動や大学図書館を巡る状況に関心をお持ちの方に、お知らせいただ けると幸いです。 開催日程:2024年9月21日(土)~9月22日(日) 開催方法:オンライン形式 プログラム: 9月21日 (土) ・会員総会 研究発表・事例報告 ·課題別分科会 第1分科会:資料保存 第2分科会:学術情報基盤 第3分科会:キャリア形成 ・交流会 9月22日(日) ·課題別分科会 第4分科会:大学図書館史 第5分科会:出版·流通 第6分科会:利用者支援 ・シンポジウム 第55回全国大会実行委員会へのお誘い 全国大会に参加するだけでなく、実行委員として一緒に大会を作り上げませんか? 全 国のメンバーと新しい経験をできる機会になりますので、会員各位の積極的なご参加をお 待ちしています。実行委員の業務分担は、実行委員長からのご案内(dtkML[dtk:04680 第 55回全国大会実行委員会へのお誘い]:2024年4月4日送信)をご覧ください。 ご不明な点や参加のご希望は、全国大会実行委員会 taikai@daitoken.com までご連絡く

(全国大会実行委員会)